#### ATT SKAPA OCH ANVÄNDA TO-DO-LISTOR

Restaurangens självövervakningsplan innehåller sensoriska kontroller och uppdrag. Uppgifter och granskningar kommer att utföras enligt instruktionerna dagligen, veckovis, månadsvis, kvartalsvis, halvårsvis eller engångsbaserat före det angivna måldatumet.

I självövervakningsarkivet måste det finnas en anteckning om att uppgiften har utförts, resultatet och information om korrigerande åtgärder om avvikelser hittades. Funktionen Uppgifter ersätter de pappersformulär som vanligtvis används för att registrera uppgifter. To-Do-listan är på sätt och vis en formulärmall placerad i ioLiving-tjänsten. Uppgiftslistan bekräftar den slutförda uppgiften, slutförandetiden, utföraren och framgången. Denna information kommer att granskas senare i tjänsten.

Uppgifter kan göras för vilka som helst uppgifter relaterade till restaurangverksamhet: rengöring av diskmaskinen, mottagning av råvaror, resultatet av ett hygienprov, minskning av matsvinn etc.

l en organisation med flera enheter skapar organisationsadministratören To-Do-listor för hela organisationen. Dessa listor kopieras och uppdateras automatiskt till alla enheter i organisationen.

Kontoadministratören skapar To-Do-mallar för tjänsten som används för att registrera och spåra uppgifter, observationer och eventuella avvikelser. När en kontoanvändare fyller i en To-Do-lista använder de antingen sitt personliga konto som är anslutet till enheten eller enhetens samanvända användarkonto.

#### VILLKOR FÖR ANVÄNDNING AV LISTORNA:

- 1. Kontoadministratören har en giltig ioLiving självövervakningslicens.
- 2. Kontoadministratören har skapat en personallista i tjänsten (valfritt):
  - ➔ Konto
  - ➔ Lokala inställningar
  - ➔ Personal-lista

När To-Do-listan fylls i väljs personen som utförde proceduren i personallistan.

### i**&Living**

#### ATT SKAPA EN TO-DO-LISTA

#### A. EN ENGÅNSUPPGIFT

- 1. Administratören loggar in på sitt konto med sitt användarnamn. När självövervakningslicensen är aktiverad visas fliken "Uppgifter" på huvudsidan. På den här fliken hittar du "**Skapa en ny uppgiftsmall**".
- 2. Inledningsvis måste uppgiftsmallen namnges, varefter den definieras i menyn "Uppgiften måste slutföras"- Ställ in måldatum. Detta innebär att du slutför en engångsuppgift. Fälten "Beskrivning av uppgiften" och "Måldatum" visas automatiskt i formulärmallen. Du kan skapa nya fält under dessa fält genom att välja "Lägg till nytt fält". Dessa fält kan till exempel vara "Ansvarig person" och "Kostnader". Den önskade färgen väljs för formuläret och, om det behövs, läggs en kort instruktionstext till för att underlätta formuläret. Om du vill spara formuläret väljer du "Spara mall". Om du har en organisationslicens och vill dela den skapade To-Do-listan med alla enheter i din organisation väljer du "Denna uppgift delas med alla enheter". Dessa enheter kommer inte att kunna redigera fält eller inställningar för delade uppgiftslistor, men de kan skapa nya To-Do-listor för sin enhet baserat på den här mallen.
- 3. Efter att formulärmallen har sparats skapas de faktiska uppgifterna genom att välja den skapade formulärmallen och sedan "Skapa ny uppgift". I uppgiftsformuläret som ska fyllas i skrivs en beskrivning av uppgiften, måldatum väljs och nödvändig information placeras i de tidigare definierade fälten och en person som rapporterar väljs. Alternativen för Rapporterad av -menyn inkluderar namnen på personer som tidigare lagts till personallistan. På organisationsnivå lägger kontoadministratörer till exempel restaurangspecifika chefer till delade uppgiftslistor.
- När uppgiftsmallen är klar att fyllas i sparas den genom att välja "Misslyckad / pågående". Detta för att det först nu är möjligt att slutföra uppgiften och uppgiftsutföraren fyller uppgiftsmallen när uppgiften fortskrider.

#### Ett exempel på en engångsuppgift:

Följande exempel visar steg-för-steg hur du skapar en engångsmall för uppgift för att minska matsvinnet och lägger till tre uppgifter i uppgiftsmallen.

1. Klicka på Skapa ny uppgiftsmall på fliken Uppgifter

| Ange ett namn för uppgiftsmallen:          | Ange ett namn för uppgiftsmallen:<br>Uppgifter för att minska matsvinnet               |
|--------------------------------------------|----------------------------------------------------------------------------------------|
| Uppgiften måste slutföras<br>Ej angivet    | Uppgften måste slutföras<br>Ställ in mådelaum<br>Automatiskt genererade inmatningsfält |
| Lägg till nya inmatningsfält för uppgiften | Uppgiften name Måldatum Lärer till nva inmatninesfält för uppeiften                    |
| Lagg till nytt falt                        | Ansvarig person Kostnader Radera fåltet                                                |
| Valj fårg                                  | Ligg till eyst tält<br>Orange                                                          |
| Uppg/ftsinstruktioner                      | Den ansvariga uppdaterar statusen för uppgifterna varje vecka.                         |
| Spara mall Avbryt                          | Spara məll Avbryt                                                                      |

Bild 1. Att skapa en uppgiftsmall.

- Under "Uppgiften måste slutföras", välj "Ställ in måldatum", namnge uppgiftsmallen "Uppgifter för att minska matsvinnet" och skapa två nya fält för uppgiften. Välj en bakgrundsfärg för listan för att göra det lättare att skilja åt listorna. Om bakgrundsfärgen inte är vald blir den grön.
- 3. Namnge de nya fälten du skapade "Ansvarig person" och "Kostnader" och ange " " som hjälptext.
- 4. Välj **"Spara mall"**. Fliken Uppgifter visar sedan den nyskapade uppgiftsmallen som heter "Uppgifter för att minska matsvinnet"

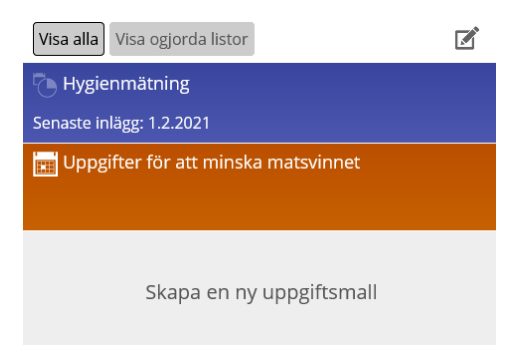

Bild 2. Uppgiftsmallar i tjänsten.

5. Välj en tidigare skapad uppgiftsmall för att lägga till nya uppgifter. Tidigare skapade fält visas i uppgiftsmallen. Lägg till tre olika uppgifter i To-Do-listan: "Minskning av tallriksstorlek", "Kampanj för ökat medvetande" och "Minska tillförseln av biffar" och lägg till en ansvarig person, kostnader och måldatum för varje. När informationen har matats in väljer du "Misslyckad / pågående" vilket innebär att uppgiften har matats in i tjänsten och är klar att köras. I det här fallet är aktivitetsfältet rött.

| Den ansvariga uppdaterar statusen för uppgifterna varje vecka. |                           |         |  |  |
|----------------------------------------------------------------|---------------------------|---------|--|--|
| Uppgiftsdatum                                                  | Nu                        |         |  |  |
| Uppgifts beskrivning                                           | Minskning av plattstorlek |         |  |  |
| Måldatum för uppgiften                                         | mm / dd / уууу            |         |  |  |
| Ansvarig person                                                | Johan                     |         |  |  |
| Kostnader                                                      | 5000 SEK                  |         |  |  |
| Rapporterad av                                                 | Ej angivet – ~            |         |  |  |
| Misslyckad / pågående                                          | Godkänt med korrigeringar | Godkänd |  |  |
| Avbryt                                                         |                           |         |  |  |

Bild 3. Lägga till en uppgift i To-Do-listan.

6. När de tre uppgifter har lagts till i uppgiftsmallen "Uppgifter för att minska matsvinnet" (Minskning av tallriksstorlek, Kampanj för ökat medvetande och Minska tillförseln av biffar) visas de i uppgiftslistan enligt följande:

| Uppgifter för att minska matsvinnet |              |                              | ¢    |
|-------------------------------------|--------------|------------------------------|------|
|                                     | Ο            | 2021                         | År ~ |
|                                     | 29.04. 13:26 | Minskning av plattstorlek    |      |
|                                     | 29.04. 13:28 | Kampanj för ökat medvetande  |      |
|                                     | 29.04. 13:30 | Minska tillförseln av biffar |      |
|                                     |              | Skapa en ny uppgift          |      |

Bild 4. Tillagda uppgifter i To-Do-listan

ið Living

När To-Do-listans uppgifter har utförts och du vill lägga upp den i tjänsten, välj **"Redigera** inlägg".

| Uppgifter för att minska matsvinnet |                        |                             |
|-------------------------------------|------------------------|-----------------------------|
|                                     | Uppgiftsdatum          | 29.4.2021 1:26 PM           |
|                                     | Uppgifts beskrivning   | Minskning av plattstorlek   |
|                                     | Måldatum för uppgiften | 05/31/2021 🛇                |
|                                     | Ansvarig person        | Johan                       |
|                                     | Kostnader              | 5000 SEK                    |
|                                     | Status                 | Misslyckad / pågående       |
|                                     | Rapporterad av         |                             |
|                                     |                        | Redigera inlägg Gå tillbaka |

Bild 5. Oregistrerad uppgift i To-Do-listan.

Varvid uppgiftsinformationen öppnas kan uppgiftens status ändras till "Godkänd" eller "Godkänd med korrigeringar". Uppgiften ändrar sedan färg till grönt eller gult på listan. När du registrerar en uppgift är det möjligt att lägga till en "Rapporterad av" -person som är vald från en tidigare skapad personallista. Om data bara redigeras eller om uppgiften inte är slutförd väljs fortfarande "Misslyckad / pågående".

| Uppgifter för att minska matsvinnet |                        |                                        |
|-------------------------------------|------------------------|----------------------------------------|
|                                     | Uppgiftsdatum          | 29.4.2021 1:26 PM                      |
|                                     | Uppgifts beskrivning   | Minskning av plattstorlek              |
|                                     | Måldatum för uppgiften | 05 / 31 / 2021 🚳                       |
|                                     | Ansvarig person        | Johan                                  |
|                                     | Kostnader              | 5000 SEK                               |
|                                     | Status                 | Misslyckad / pågående ~                |
|                                     | Rapporterad av         | Ej angivet 🗸                           |
|                                     | [                      | Radera inlägg Spara ändringarna Avbryt |

Bild 6. Registrering av utförd uppgift.

När en uppgift är markerad som avslutad blir dess grundfärg grön:

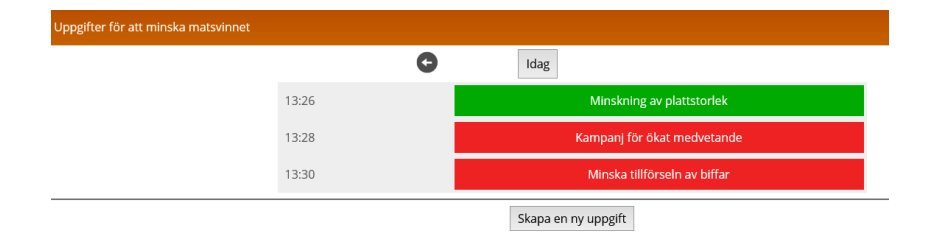

#### Bild 7. Uppgiften markerad som utförd.

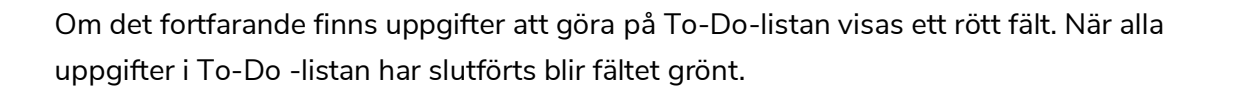

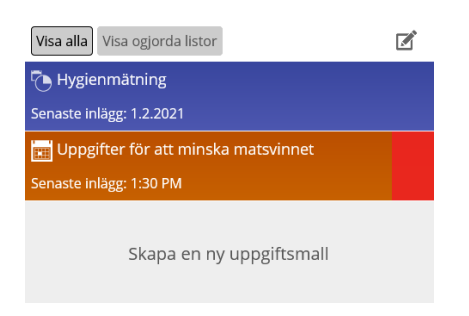

Bild 8. En röd stapel indikerar att en uppgift inte har utförts

i**©Living** 

### i **Living**

#### B. ÅTERKOMMANDE UPPGIFT

- Administratören loggar in på sitt konto med sitt användarnamn. När självövervakningslicensen är aktiverad visas fliken "Uppgifter" på huvudsidan. På den här fliken hittar du "Skapa en ny uppgiftsmall".
- Inledningsvis måste uppgiftsmallen namnges, varefter den definieras i menyn "Uppgiften måste slutföras" - Välj önskad tidsperiod. Den valda tidsperioden innebär att till exempel den uppgift som väljs att utföras varje vecka alltid måste vara klar i slutet av veckan, dvs i slutet av söndagen. Den dagliga uppgiften måste vara klar senast 23:59, etc.

Du kan skapa nya fält under dessa fält genom att välja **"Lägg till nytt fält"**. Dessa fält kan till exempel vara "Golvmoppning" och "Lagerstädning". Den önskade färgen väljs för formuläret. Det är möjligt att lägga till hjälptext för att göra det enklare att fylla i formuläret. Om du vill spara formuläret väljer du **"Spara mall".** Om du har en organisationslicens och vill dela den skapade To-Do-listan med alla enheter i din organisation väljer du "**Denna uppgift delas med alla enheter**". Dessa enheter kommer inte att kunna redigera fält eller inställningar för delade uppgiftslistor, men de kan skapa nya To-Do-listor för sin enhet baserat på den här mallen.

| Köksrengöring                                                                                                  |                                                                |                                 |
|----------------------------------------------------------------------------------------------------|----------------------------------------------------------------|---------------------------------|
| Jppgiften måste slutföras                                                                                      |                                                                |                                 |
| Veckovis ~                                                                                                    |                                                                |                                 |
| ägg till nya inmatningsfält fö                                                                                 | ir uppgiften                                                   | _                               |
| Golvmoppning                                                                                                   |                                                                |                                 |
| Lagerstädning                                                                                                  |                                                                | Radera fältet                   |
| Lägg till nytt f                                                                                               | ält                                                            |                                 |
|                                                                                                    |                                                                |                                 |
| Spara mätresultaten                                                                                            |                                                                |                                 |
| Spara mätresultaten Blå Striven kort riktlinje för den Tvättmadel finns i skånet i                             | na uppgift (valfri)                                            | en Gamla produkter hör          |
| Spara mätresultaten  Blå Striv en kort riktlinje för den Tvättmedel finns i skåpet l noteras för bortskaffande | na uppgift (valfri)<br>aredvid diskmaskir<br>under lagerrengör | ien. Gamla produkter bör<br>ing |

Bild 9. Lägga till en återkommande uppgift i uppgiftsmallen.

När du har skapat en att-göra-lista visas den på fliken **"Uppgifter"** i tjänsten. Om ett uppgiftsdatum har ställts in för To-Do-listan visas en ikon framför namnet på uppgiftslistan. Ikonen blinkar om To-Do-listan inte fylls inom utsatt tid.

| Visa alla Visa ogjorda listor         | Visa alla Visa ogjorda listor       | 3 |
|---------------------------------------|-------------------------------------|---|
| Köksrengöring                         | Köksrengöring                       |   |
| Senaste inlägg: 1.2.2021              | Senaste inlägg: 1.2.2021            |   |
| 📰 Uppgifter för att minska matsvinnet | Bild 10                             |   |
| Senaste inlägg: 1:30 PM               | To-Do-listornas visning i tjänsten. |   |

#### Exempel på registrering av uppgift

Till exempel görs uppgiftsposten "Köksrengöring" som skapades i föregående steg enligt följande

- 1. Välj ifrågavarande To-Do-Lista.
- 2. Välj "Lägg till nytt fält".
- 3. Fyll i varje datafält.
- 4. Registrera posten med "Misslyckad / pågående", "Godkänd med korrigeringar" eller "Godkänd".

| Köksrengöring |                                               |                                                                          |       |
|---------------|-----------------------------------------------|--------------------------------------------------------------------------|-------|
|               | G                                             | Denna vecka                                                              | Vecka |
|               | Tvättmedel finns i skåpet l<br>lagerrengöring | redvid diskmaskinen. Gamla produkter bör noteras för bortskaffande under |       |
|               | Datum och tid                                 | Nu                                                                       |       |
|               | Bänkskiva 1                                   | OK                                                                       |       |
|               | Bänkskiva 2                                   | ОК ОК                                                                    |       |
|               | Rapporterad av                                | Ej angivet 🗸                                                             |       |
|               | Misslyckad / pågåer                           | de Godkänt med korrigeringar Godkänd                                     |       |
|               |                                               | Avbryt                                                                   |       |

Bild 11. Registrering av utförd uppgift.

 Inmatning av mätresultatet görs på samma sätt som en registrering av en normal uppgift. Den enda skillnaden är det extra fältet före kommentaren som där mätresultatet anges.

För att redigera To-Do-listan, välj ikonen "inställningar" 🔯 To-Do-listans namn, tidpunkt för färdigställandet och färg ändras här.

#### **GRANSKNING AV UTFÖRDA TO-DO-LISTOR**

Om du vill se granska To-Do-listor väljer du To-Do-listan och sedan önskad tidsperiod som du vill granska i det övre högra hörnet. Den färdiga To-Do-listan granskas genom att välja dess resultat, till exempel "Misslyckad/pågående", som visar den färdiga informationen i To-Do-listan. Klicka på "Redigera inlägg" för att redigera posterna.

|                 | Visa alla Alica oglorda listor      | Köksrengöring  |                           |                           | <b>\$</b>   |
|-----------------|-------------------------------------|----------------|---------------------------|---------------------------|-------------|
| (               | Köksrengöring                       |                | O                         | april                     | <br>Månad ~ |
| $\overline{\ }$ | Uppeifter för att minska matsvinnet |                | 29.04. 14:13              | Misslyckad / pågående     |             |
|                 | Senaste inlägg: 1:30 PM             |                | 29.04. 14:14              | Godkänt med korrigeringar |             |
|                 |                                     |                |                           | Lägg till en ny post      |             |
|                 |                                     |                |                           |                           |             |
|                 |                                     |                |                           |                           |             |
|                 |                                     |                |                           |                           |             |
|                 |                                     |                |                           |                           |             |
|                 |                                     |                | ,                         |                           |             |
|                 | Köksrengöring                       |                |                           |                           | \$          |
|                 |                                     | Datum och tid  | 29.4.2021 2:13 PM         |                           |             |
|                 |                                     | Bänkskiva 1    | nok                       |                           |             |
|                 |                                     | Bänkskiva 2    | ОК                        |                           |             |
|                 |                                     | Status         | Misslyckad / pågående     |                           |             |
|                 |                                     | Rapporterad av |                           |                           |             |
|                 |                                     |                | Redigera inlägg Gå tillba | ka                        |             |

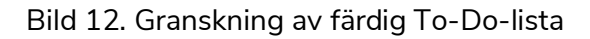